【スマートフォン版】個人向けインターネットバンキング登録手順

#### 1. インターネットバンキング新規登録

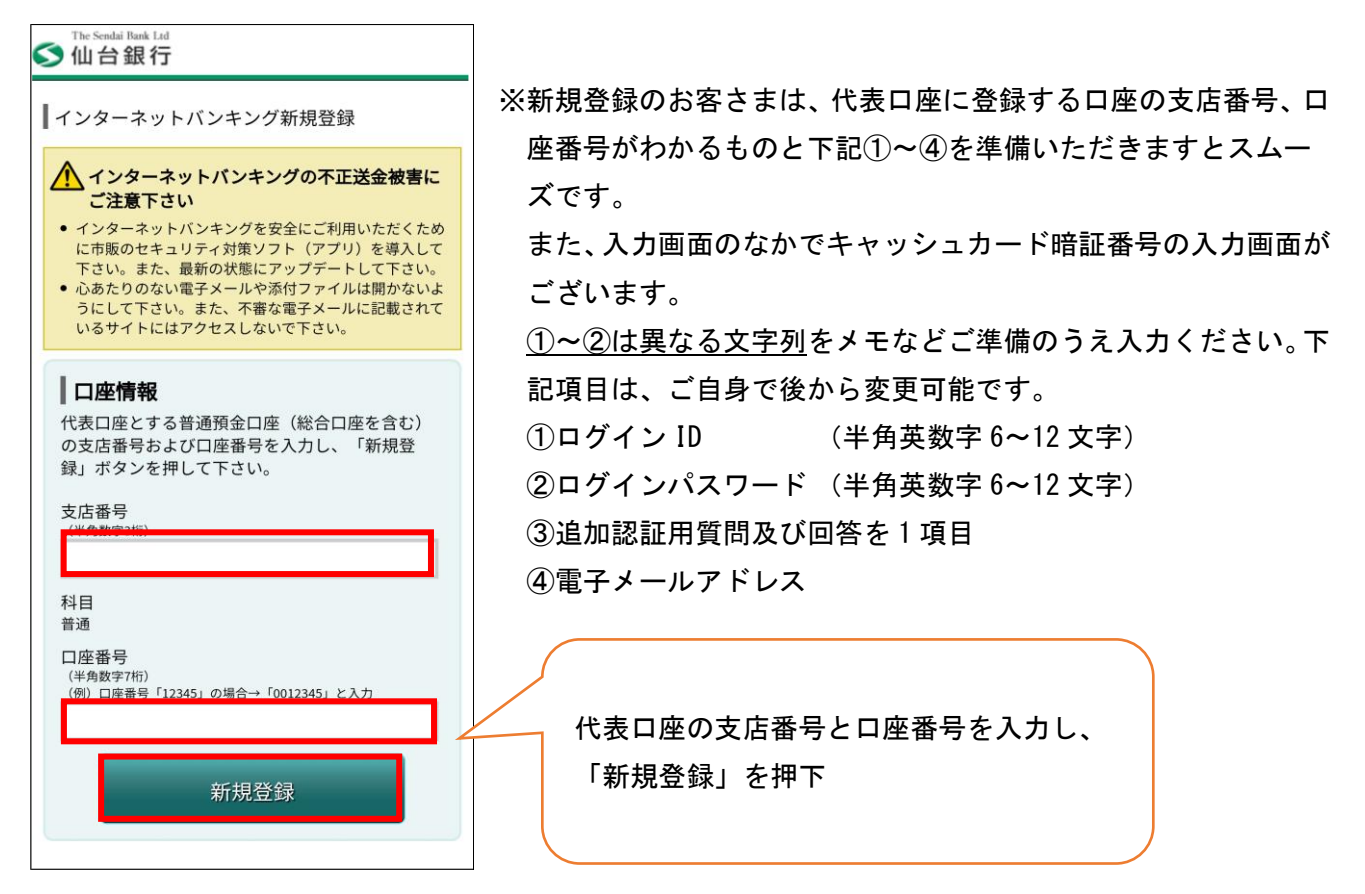

### 2. ①本人確認(電話番号認証)

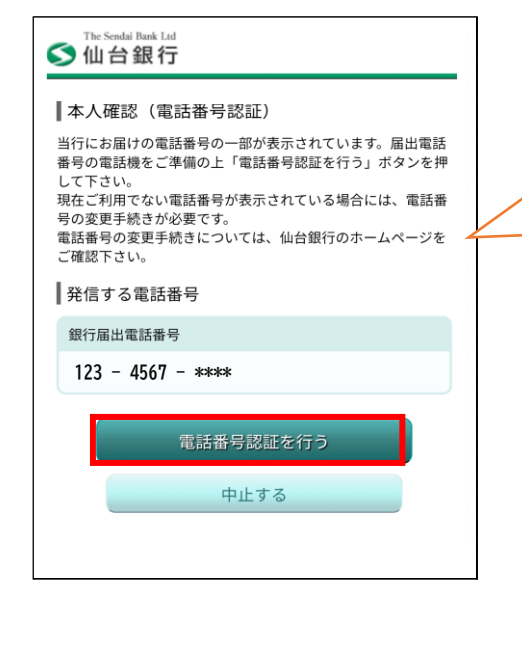

表示されている電話番号(複数の場合は、選 択後)を確認し「電話番号認証を行う」を押 下 ※こちらの画面にお客さまの電話番号が表示さ れない場合は、銀行へ最新の届出電話番号を

お届けいただいておりません。 恐れ入りますが窓口もしくは、メールオーダ 一変更届(ホームページ資料請求でも変更届 をお取り寄せできます。但しお取引内容によ り一部取扱できない場合がございます。)にて 電話番号の変更をお願いいたします。 ②本人確認(電話番号認証発信)

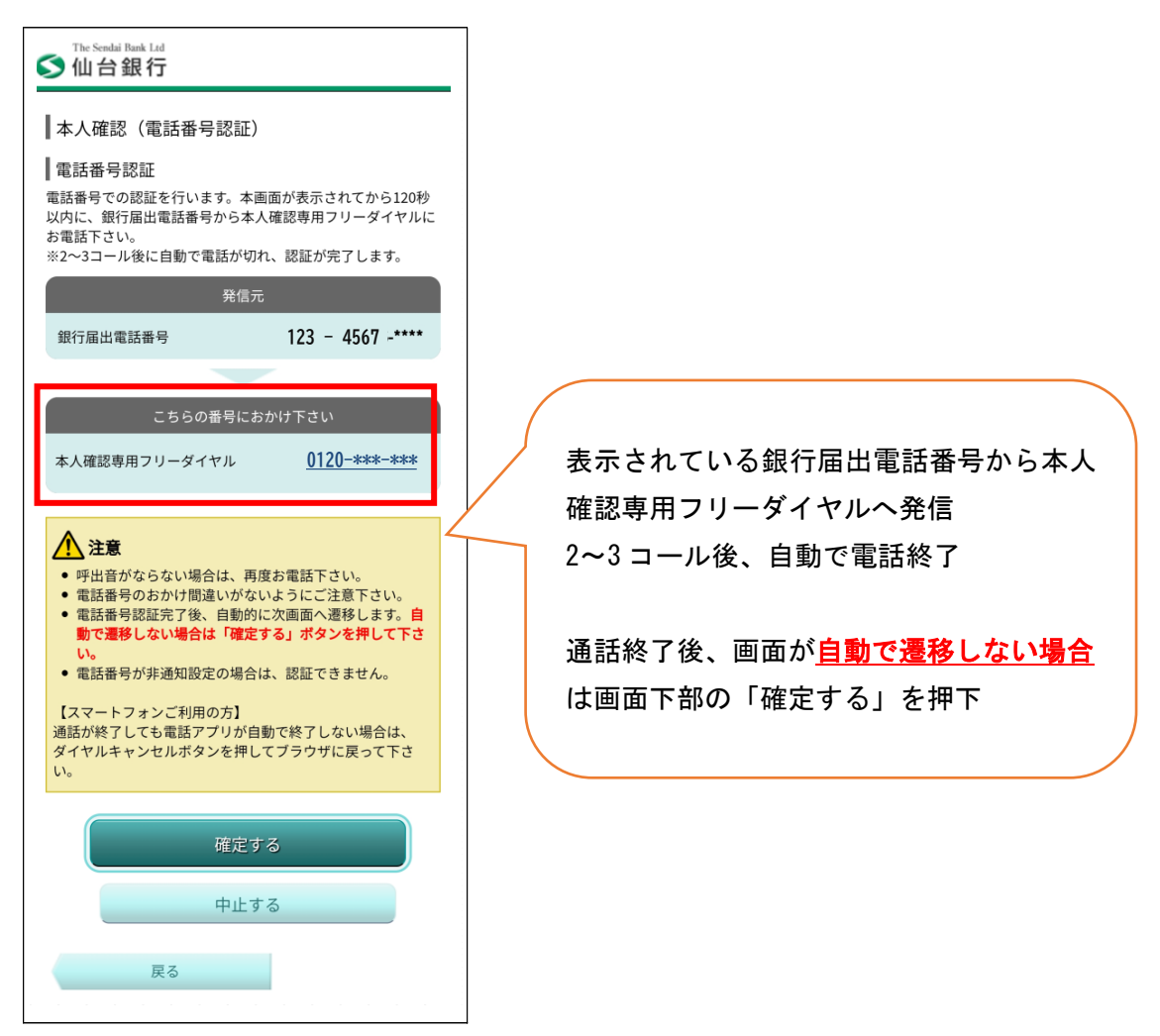

③本人確認(キャッシュカード暗証番号認証)

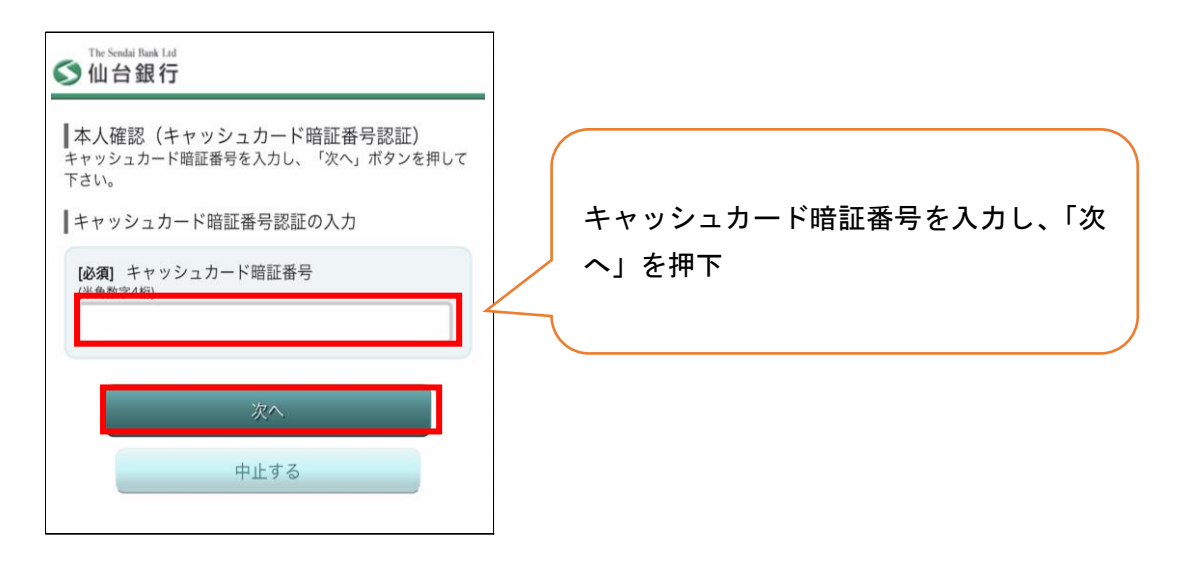

# 3. ログイン ID・パスワード登録

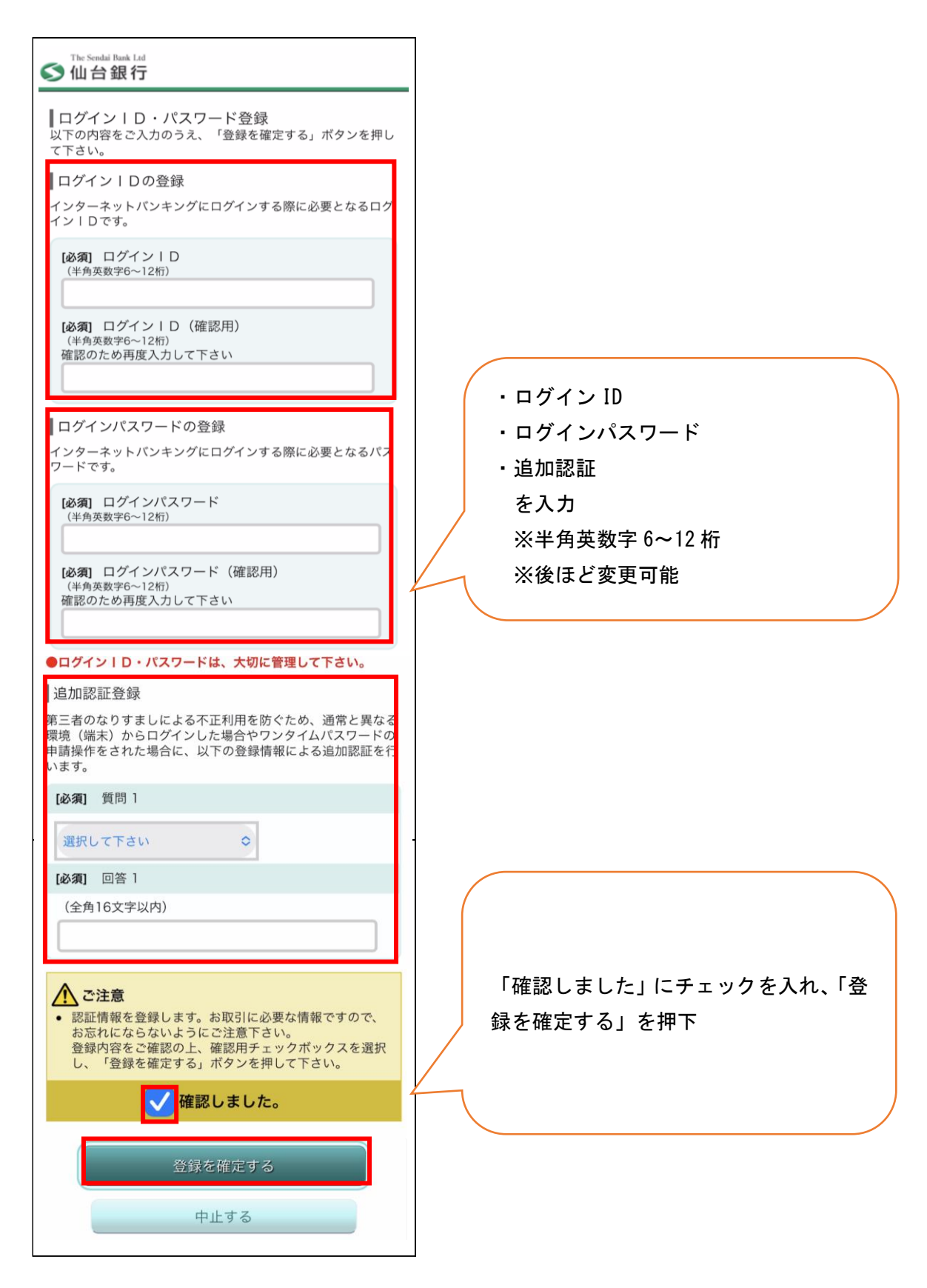

# 4. メールアドレス設定

| The Sendai Bank Ltd<br><b>公</b> 仙台銀行                                                                                                    |                            |
|----------------------------------------------------------------------------------------------------|----------------------------|
| ┃ メールアドレス設定                                                                                                    |                            |
| メールアドレスを入力のうえ、「確認画面へ」ボタンを押して<br>下さい。<br>複数のメールアドレスへの通知をご希望される場合は、インタ<br>ーネットバンキングの登録完了後、追加することができます。<br>(最大3つ)          メールアドレスの設定を行う         (半角英数字記号)         (半角英数字記号)         確認のため再度入力して下さい         ●         メールアドレスの配信設定を行う         確認画面へ         中止する | メールアドレスを入力し、「確認画面へ」<br>を押下 |
| 5. メールアドレス設定(確                                                                                                    | 認)                         |

| ✓ 仙台銀行         |       |
|----------------|-------|
| ┃メールアドレス設定(確認) |       |
| メールアドレス        |       |
| メールアドレスの設定     |       |
| メールアドレス        |       |
| ****@mail.com  |       |
|                | ÎTE   |
| 各種配信サービス       |       |
| メールアドレスの配信設定   |       |
| 各種取引通知         | 配信する  |
| DM送信           | 配信しない |
|                | ITE   |
| 登録を確定する        |       |
| 中止する           |       |
| 戻る             |       |

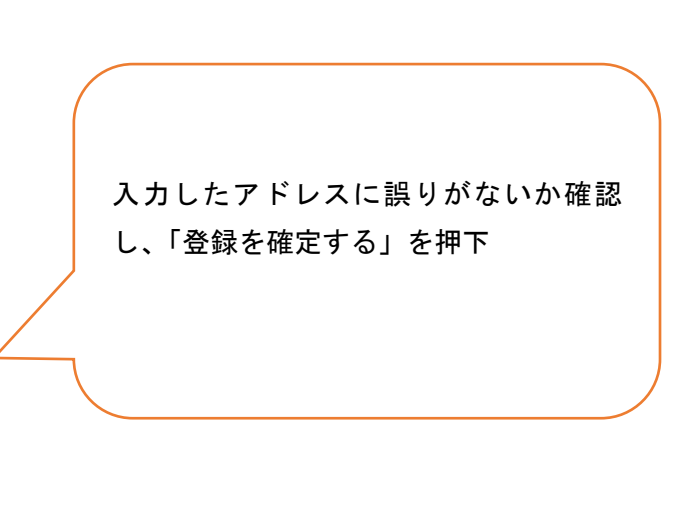

### 6. メールアドレス設定(完了)

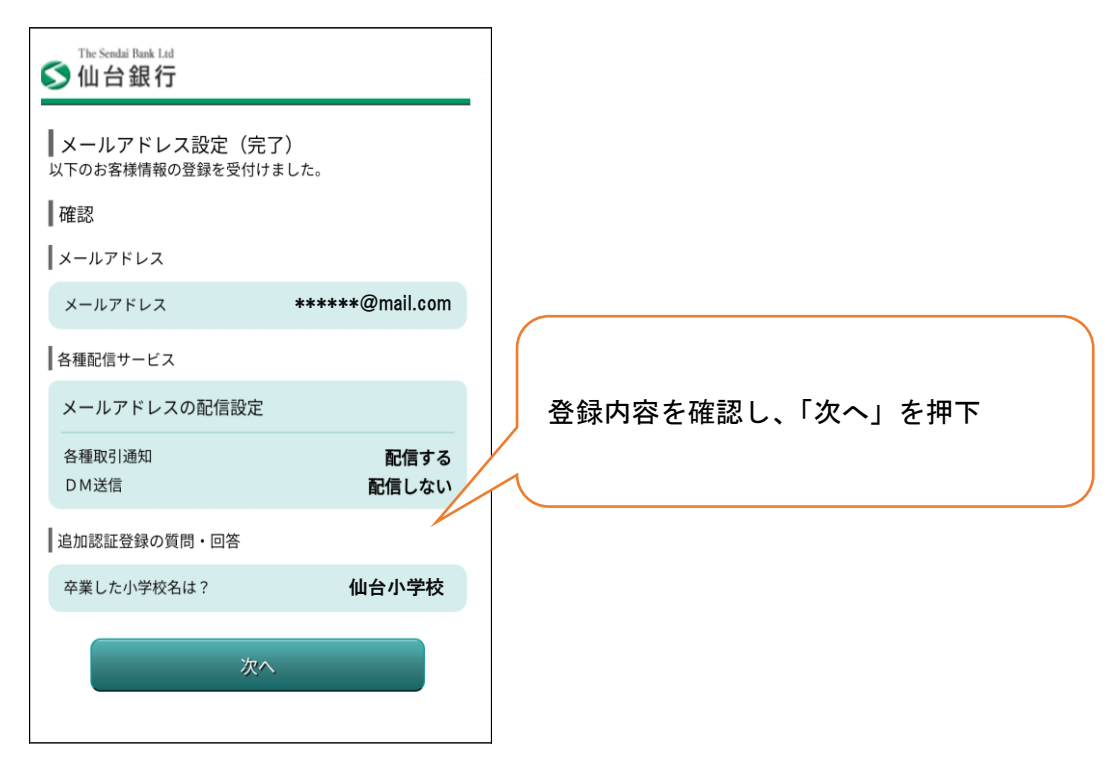

#### 7. ワンタイムパスワード利用登録

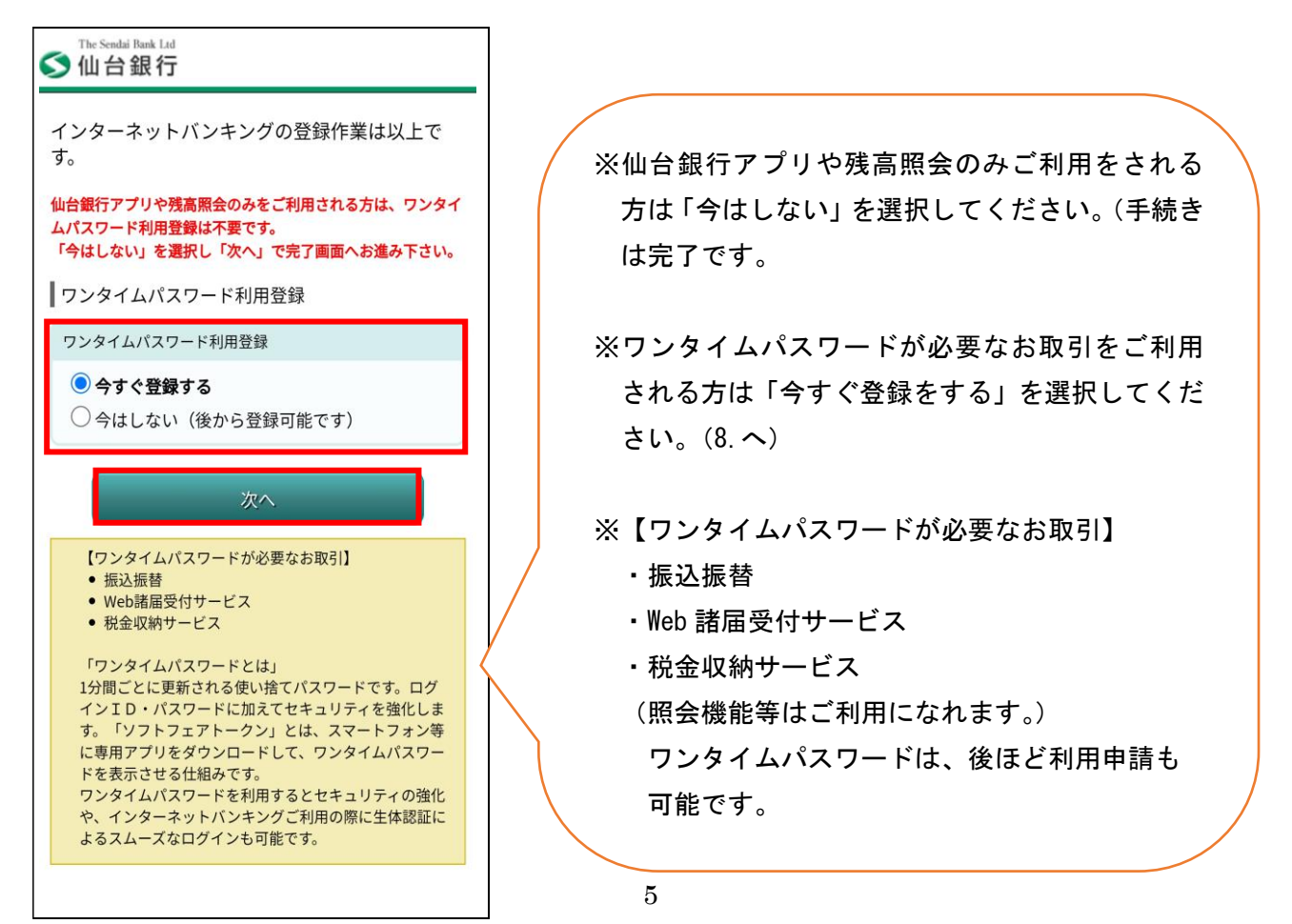

# 8. ワンタイムパスワード利用申請

# ①ソフトウェアトークン発行

| Sendai Bank Lid<br>●仙台銀行                                                                                                    |                                                                                               |
|----------------------------------------------------------------------------------------------------|-----------------------------------------------------------------------------------------------|
| ワンタイムパスワード利用申請(ソフトフェア<br>トークン発行)                                                                                                    |                                                                                               |
| <ul> <li>(1) (1) (1) (1) (1) (1) (1) (1) (1) (1)</li></ul>                                                                                         |                                                                                               |
| <ul> <li>フィンドンタンタのメールフィンタンス</li> <li>マ下さい。</li> <li>[必須] スマートフォン等メールアドレス<br/>(半角英数字記号)</li> <li>[必須] スマートフォン等メールアドレス(確認用)<br/>(半角英数字記号)</li> </ul> | スマートフォン等メールアドレスを確認<br>用も含め入力<br>確認のため2回入力                                                     |
| 確認のため再度入力して下さい<br>利用開始パスワードの指定<br>利用開始パスワードは、この後トークン発行の初回設定で一度<br>Dみ使用します。使用時までメモをとって保管して下さい。                                                      | 数字4~8ケタを確認用とともに入力し、                                                                           |
| [必須] 利用開始パスワード<br>(半角数字4~8桁)<br>[必須] 利用開始パスワード(確認用)<br>確認のため再度入力して下さい                                                                              | し、「次へ」を押下<br>※ワンタイムパスワードの登録に一時<br>的に使用するパスワードです。<br>P11 の 8. ⑧で一度だけ使います。メ<br>モなどお取りいただくと便利です。 |
| トップページへ                                                                                                    |                                                                                               |

②本人確認 (電話番号認証)

| <ul> <li>The Sendai Buck Lat         <ul> <li></li></ul></li></ul> | 電話番号認証を行う番号を選択(複数登<br>録がある場合)、「電話番号認証を行う」<br>を押下 |
|--------------------------------------------------------------------|--------------------------------------------------|
| 電話番号認証を行う<br>申込を中止する<br>戻る                                         |                                                  |

#### ③本人確認 (電話番号認証発信)

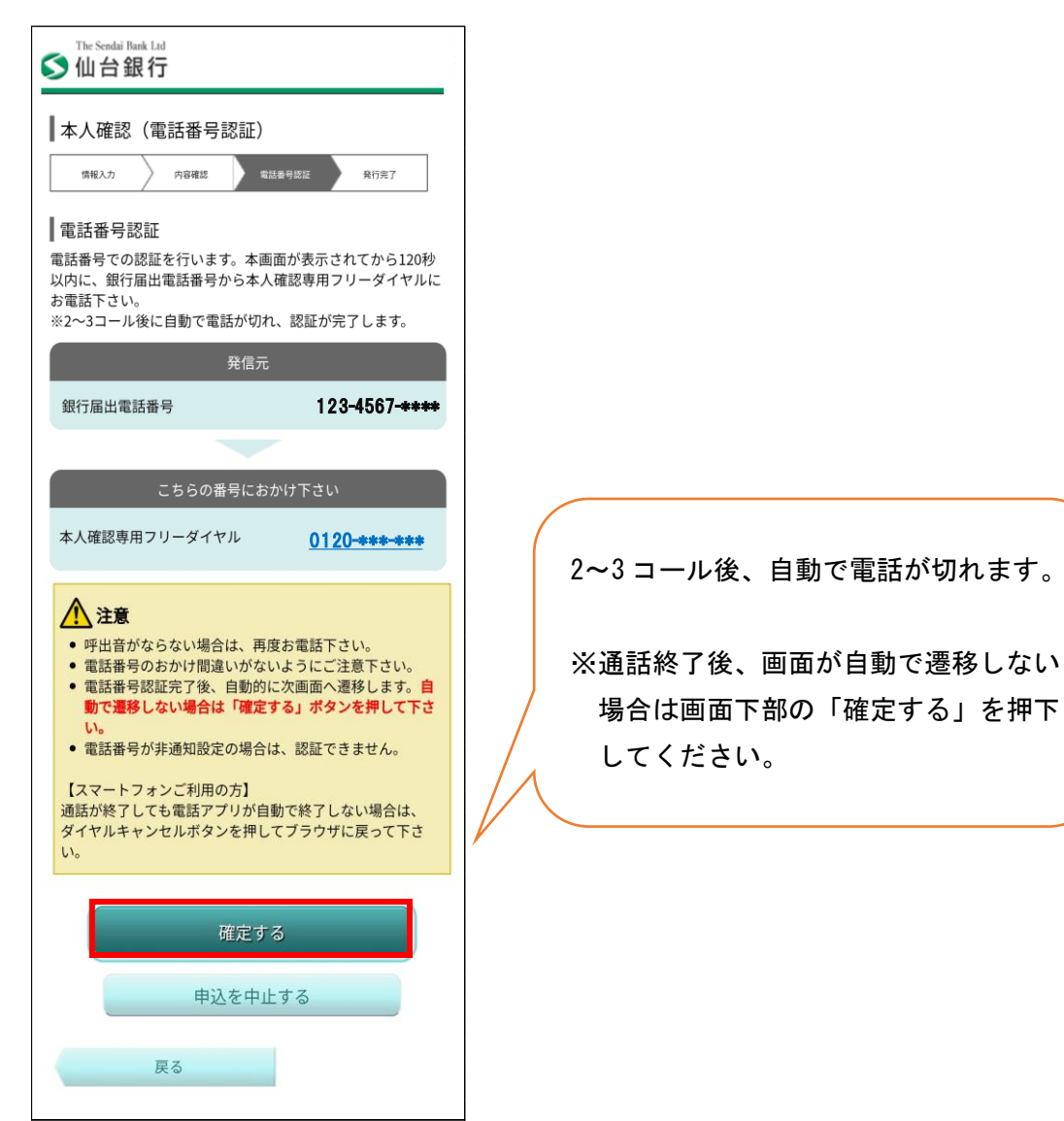

④ソフトウェアトークン発行受付

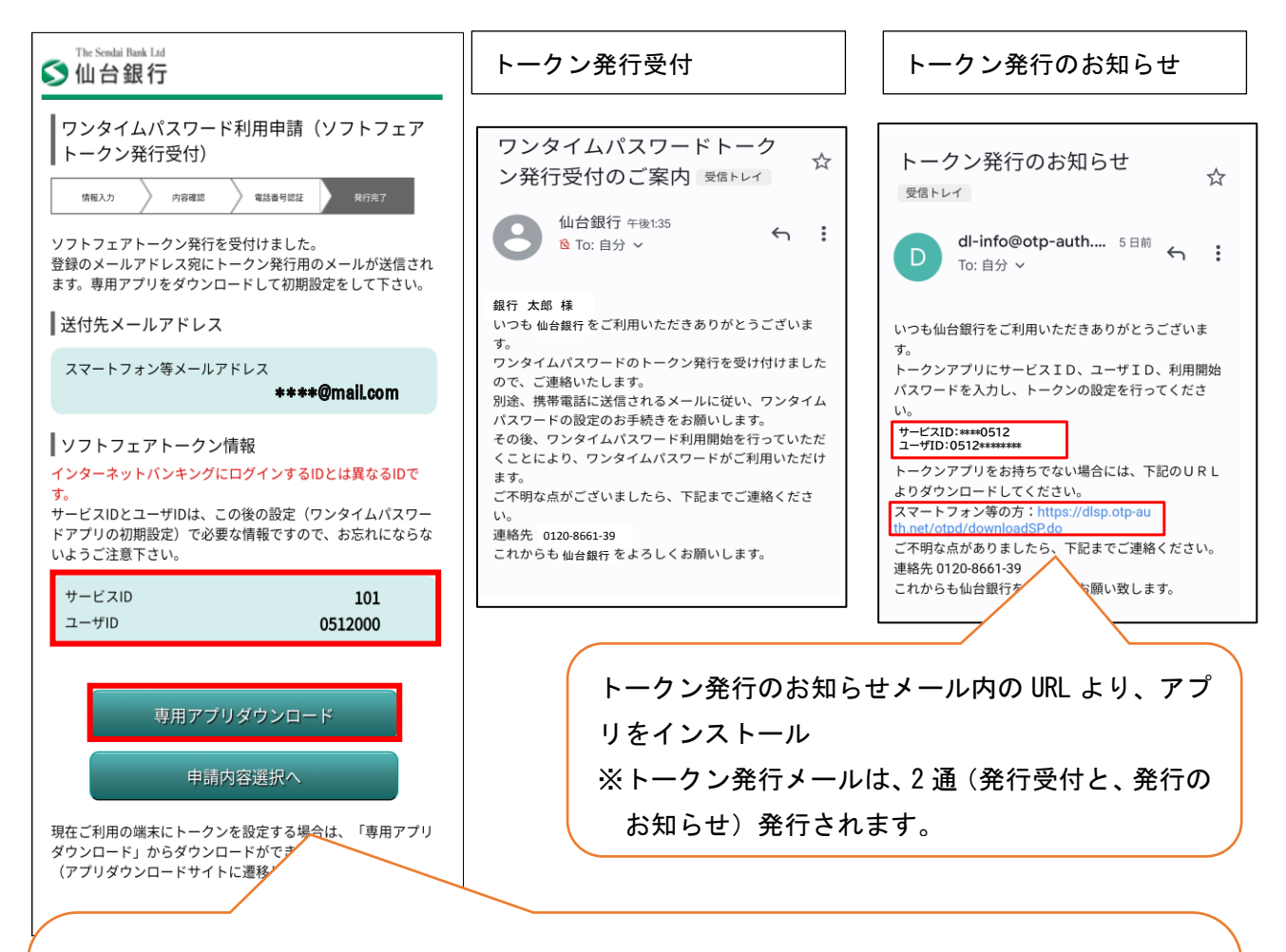

※サービス ID とユーザ ID が表示されます。

P11 の 8. ⑧で一度だけ使います。メモなどお取りいただくと便利です。E メールでも通知されます。

「専用アプリダウンロード」を押下してください。

トークン発行のお知らせメールの「スマートフォン等の方」からも画面の移動ができます。

※メール設定状況によっては迷惑メールなどに振り分けられ受信できないことがあります。その場合「@otp-auth.net」のドメインを受信可能にして再発行いただくか、スマートフォンのアプリストアから 直接ワンタイムパスワードアプリを取得のうえ、サービス ID、ユーザ ID・利用開始パスワードを入力 することで、ワンタイムパスワードが利用可能です。

<u>トークン発行のお知らせ</u>のメールが届かない場合のワンタイムパスワードアプリ取得は、Android の場合 App Store からワンタイムパスワードアプリを検索いただき<u>下記鍵</u> のマークのワンタイムパスワードアプリをダウンロードすることも可能です。

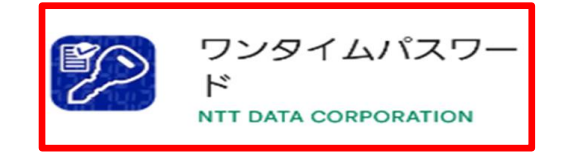

9

【スマートフォン版】個人向けインターネットバンキング登録手順

# ⑤ダウンロードサイト

| ワンタイムパスワード<br>アプリダウンロード                                                        | 「ダウンロードサイト」を押下 |
|--------------------------------------------------------------------------------|----------------|
| ダウンロードサイト     ●       動作確認環境     ●       アプリケーション概要     ●                      |                |
| *スマートフォンにプレインストールされてい<br>る標準ブラウザでアクセスして下さい。<br>©Copyright NTT DATA Corporation |                |

# ⑥ワンタイムパスワードアプリのインストール

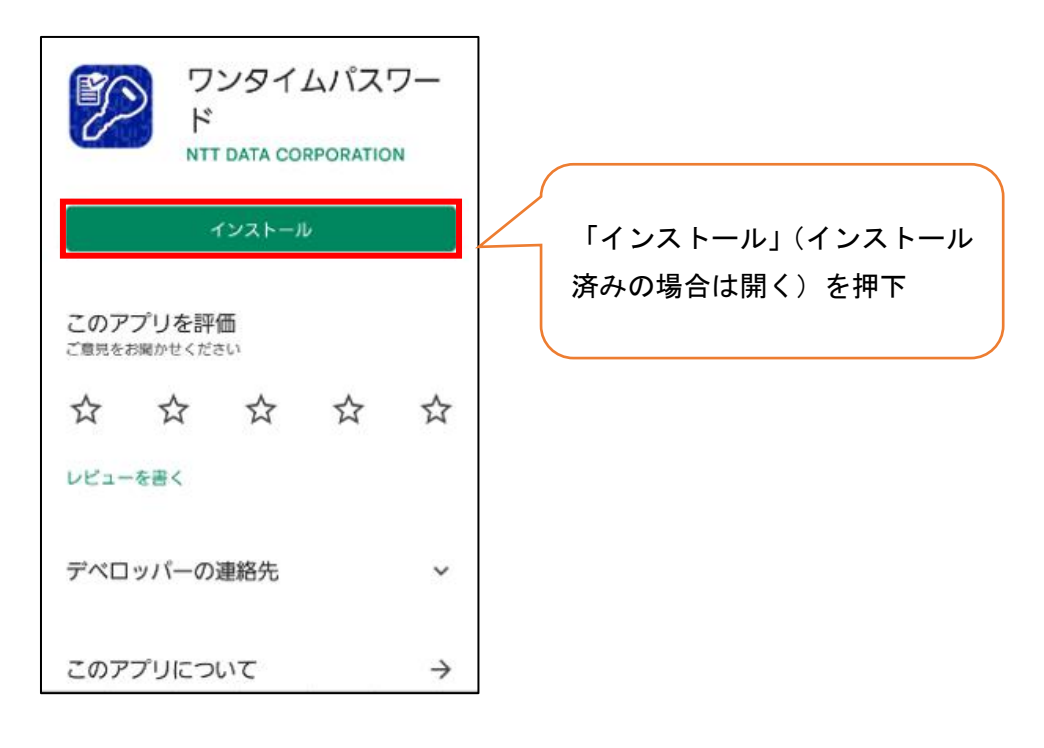

【スマートフォン版】個人向けインターネットバンキング登録手順

⑦プライバシーポリシーの確認(トークンを発行する場合)

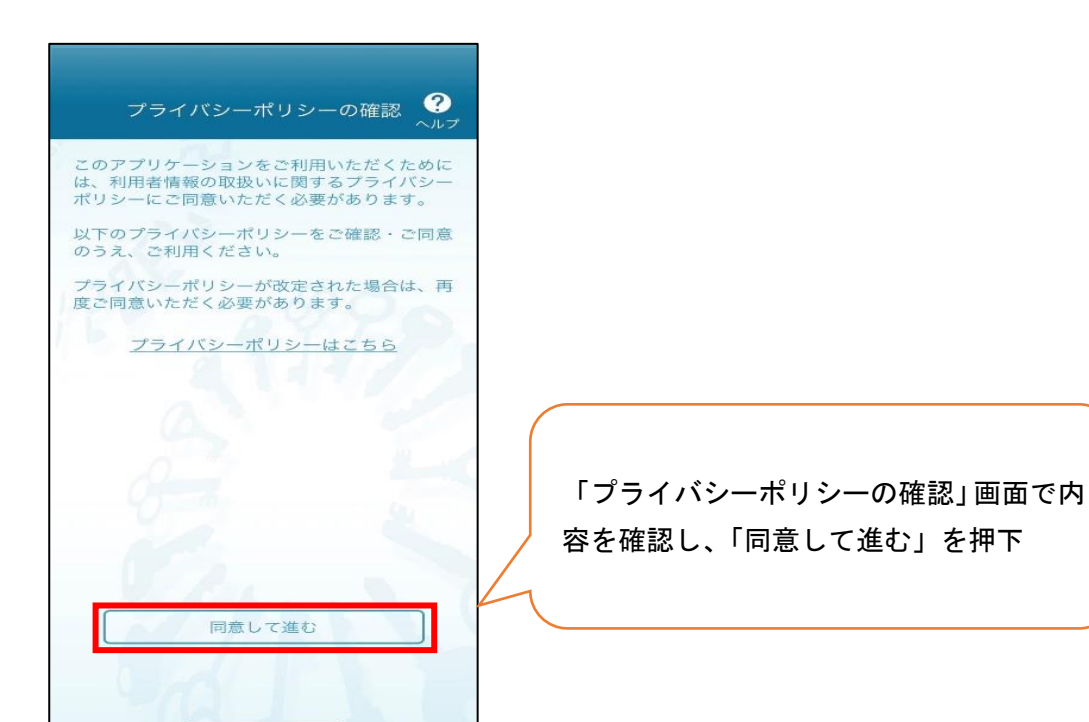

# ⑧初期設定

|     | 初期設定                                                                                                    |
|-----|----------------------------------------------------------------------------------------------------|
| 6 A | サービスIDとユーザID、利用開始バスワード<br>を入力し、送信ボタンを押してください。                                                                                                    |
|     | サービスID:                                                                                                    |
| l.  | ユーザID:                                                                                                    |
|     | 利用開始パスワード:                                                                                                    |
|     |                                                                                                    |
| í   | ご利用の前に以下を必ずご確認ください。<br>本アプリはアプリデータの窃取・複製を防止するため、<br>化端末へのアプリテータ引き継ぎを防止する機能<br>を導入しております。<br>機種変更時・アプリ剤除時は事前にご利用のサービス<br>で手続きを行ってください。<br>所定の手続きを行わない場合は、ご利用いただけなく<br>なります。 |
|     | 上記の内容に同意する。                                                                                                    |
|     | Christ C                                                                                                    |
|     | 送信                                                                                                    |
|     | <b>☆</b> := <b>→</b>                                                                                                    |
|     |                                                                                                    |

「サービス ID」(P9 の 8.④) 「ユーザ ID」 (P9 の 8.④) 「利用開始パスワード」(P6 の 8.①) を入力し、「上記の内容に同意する。」に チェックを入れ、「送信」を押下

# ⑨初期設定完了

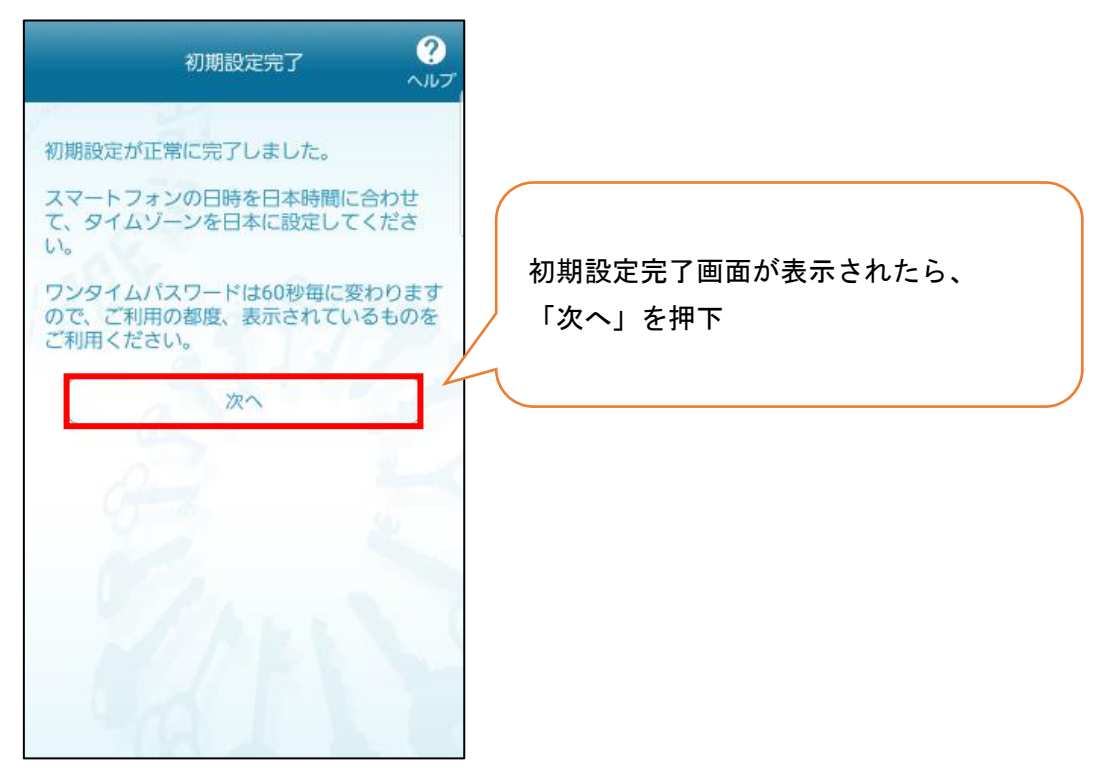

# 10トークン表示名(※トークン表示名を変更する場合)

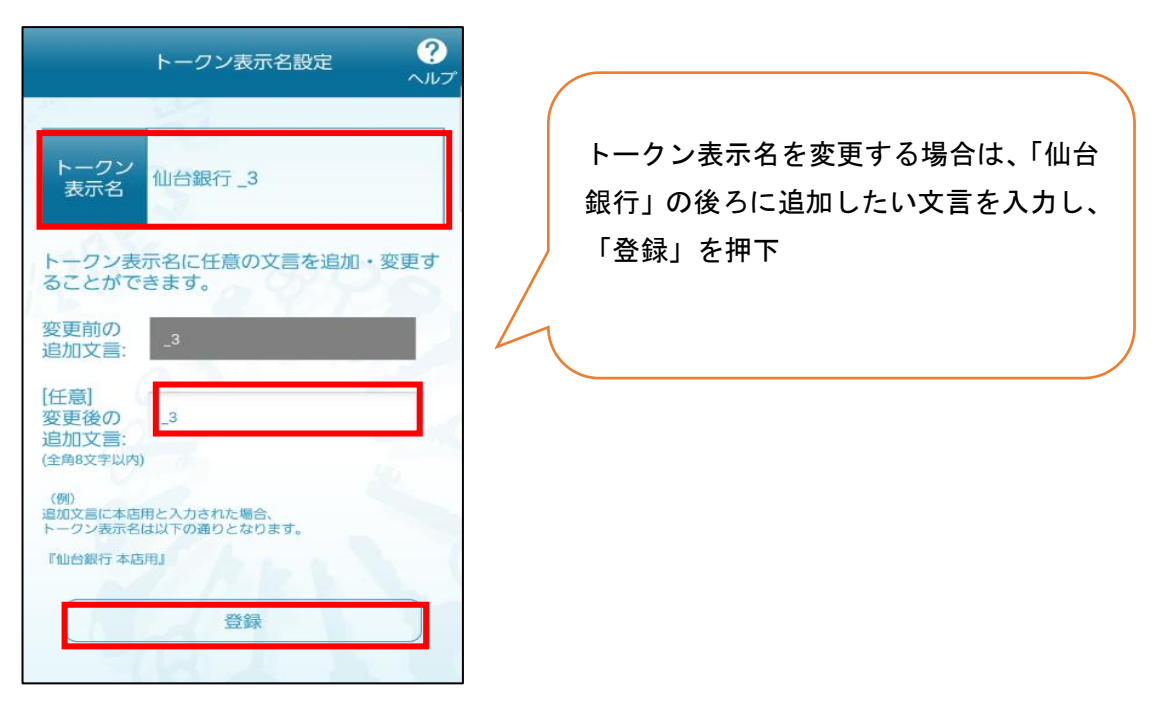

# ①ワンタイムパスワードの設定完了

※通常利用画面

※生体認証利用時画面

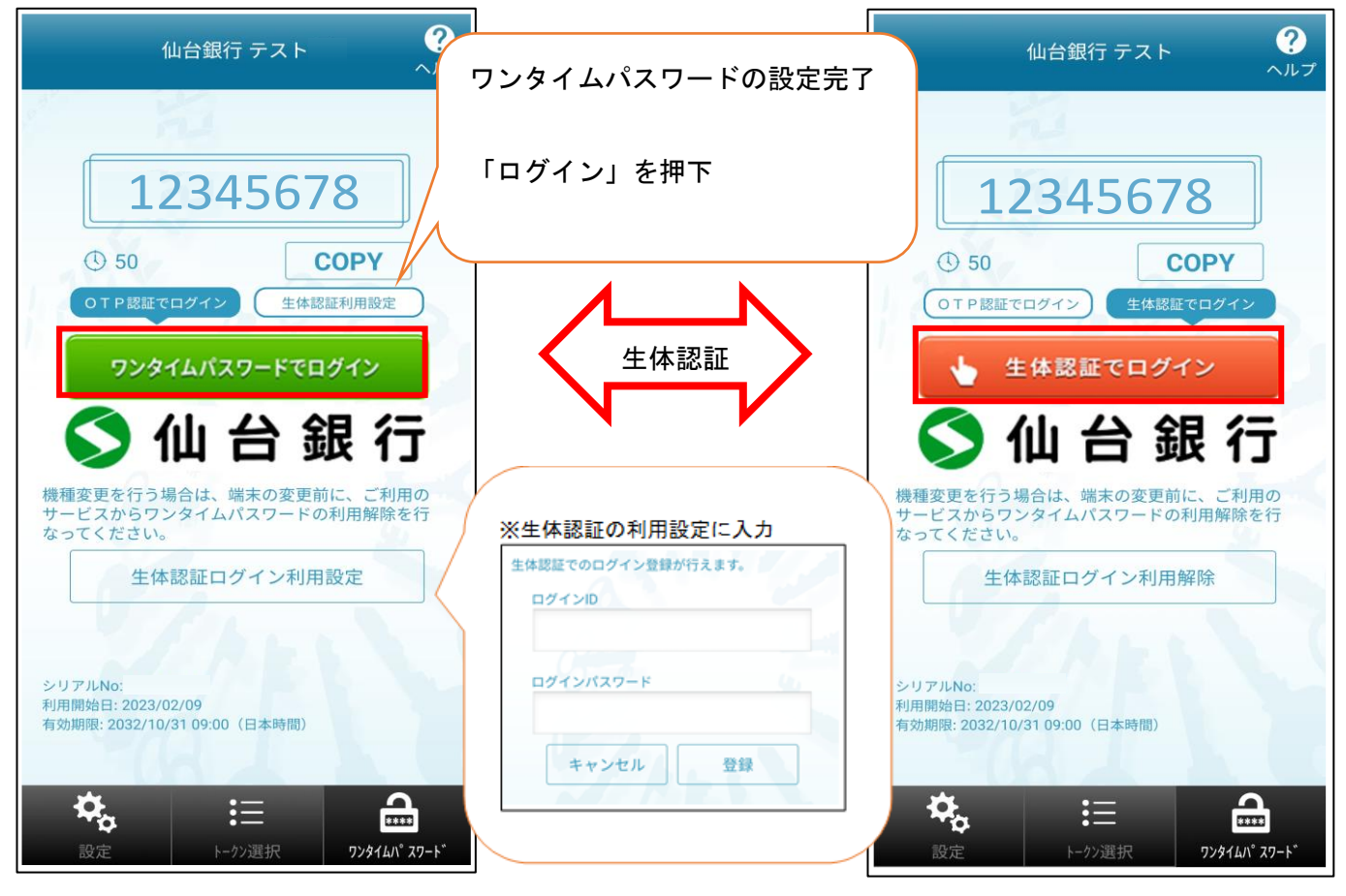

※通常利用画面にて、生体認証ログイン利用設定を選択すると右の生体認証利用時画面となります。生 体認証時利用画面にて生体認証ログイン利用解除すると通常利用画面へ戻ります。

※生体認証利用設定によりスムーズなログインが可能です。

※ワンタイムパスワードを利用開始するためには、「ワンタイムパスワードでログイン」を押下のうえ、 次画面でログイン ID または、支店番号と口座番号を入力し、ログインパスワードを入力しログインく ださい。また、「生体認証でログイン」することでもワンタイムパスワードの利用開始となります。 12ログイン画面

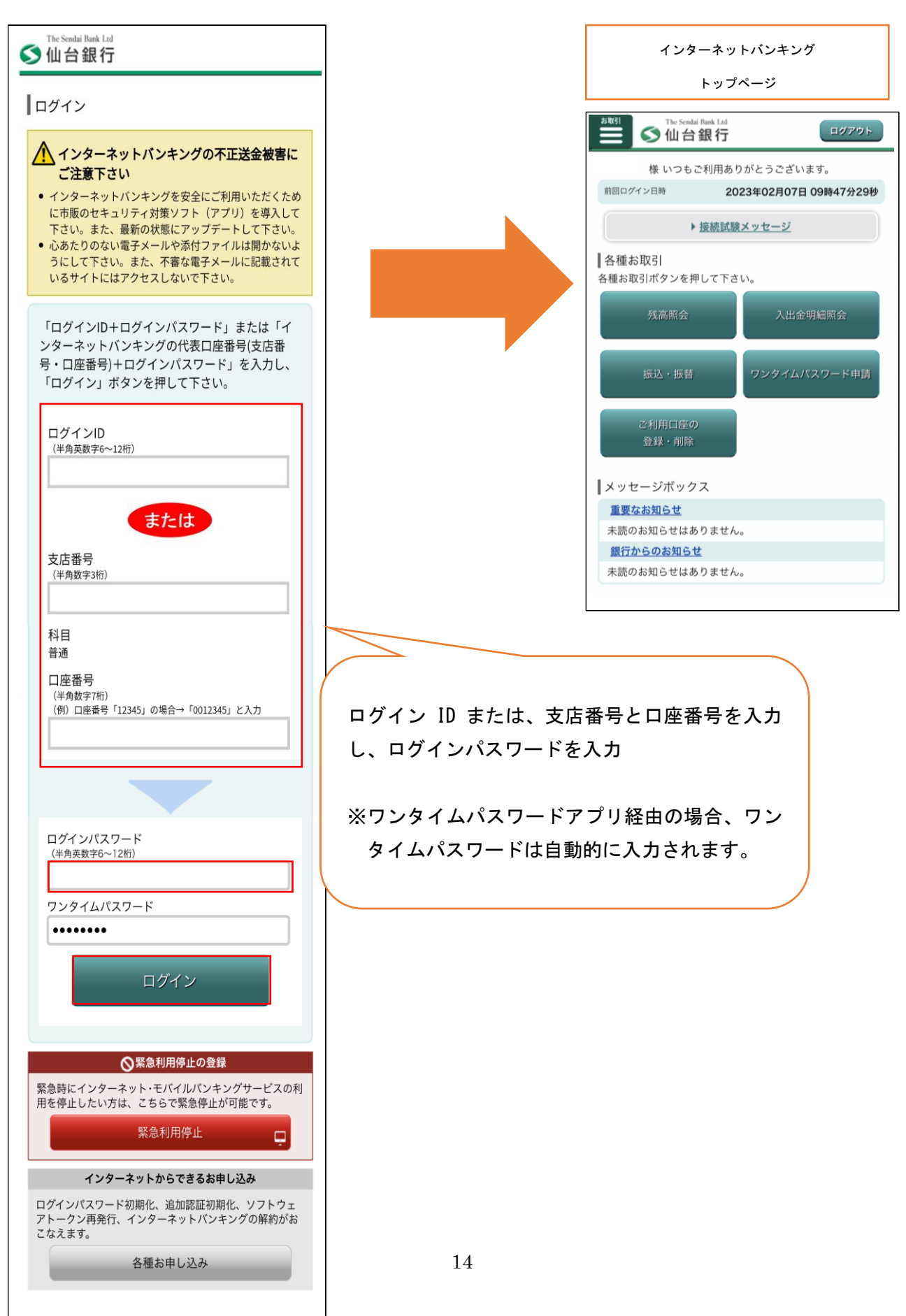